# ASA 5505와 ASA/PIX 간의 LAN-to-LAN 터널 컨 피그레이션 예

### 목차

<u>소개</u> <u>사전 요구 사항</u> <u>요구 사항</u> <u>사용되는 구성 요소</u> <u>관련 제품</u> 표기 규칙 <u>구성</u> <u>네트워크 다이어그램</u> <u>구성</u> <u>다음을 확인합니다.</u> 문제 해결 관련 정보

### <u>소개</u>

이 문서에서는 Cisco Security Appliance(ASA/PIX)와 ASA(Adaptive Security Appliance) 5505 간의 LAN-to-LAN(Site-to-Site) IPsec 터널에 대한 샘플 컨피그레이션을 제공합니다.

# <u>사전 요구 사항</u>

### <u>요구 사항</u>

이 문서에 대한 특정 요건이 없습니다.

### <u>사용되는 구성 요소</u>

이 문서의 정보는 다음 소프트웨어 및 하드웨어 버전을 기반으로 합니다.

• 소프트웨어 버전 7.x 이상을 실행하는 Cisco 5500 Series ASA

• 소프트웨어 버전 7.x 이상을 실행하는 Cisco 5505 ASA

이 문서의 정보는 특정 랩 환경의 디바이스를 토대로 작성되었습니다.이 문서에 사용된 모든 디바 이스는 초기화된(기본) 컨피그레이션으로 시작되었습니다.현재 네트워크가 작동 중인 경우, 모든 명령어의 잠재적인 영향을 미리 숙지하시기 바랍니다.

### <u>관련 제품</u>

이 컨피그레이션은 다음 하드웨어 및 소프트웨어 버전과 함께 사용할 수도 있습니다.

- 소프트웨어 버전 7.x 이상을 실행하는 Cisco 500 Series PIX Security Appliance
- 소프트웨어 버전 7.x 이상을 실행하는 Cisco 5505 ASA

#### <u>표기 규칙</u>

문서 규칙에 대한 자세한 내용은 <u>Cisco 기술 팁 규칙</u>을 참조하십시오.

## <u>구성</u>

이 섹션에서는 이 문서에 설명된 기능을 구성하는 정보를 제공합니다.

**참고:** <u>명령 조회 도구(등록된</u> 고객만 해당)를 사용하여 이 섹션에 사용된 명령에 대한 자세한 내용을 확인하십시오.

#### <u>네트워크 다이어그램</u>

이 문서에서는 다음 네트워크 설정을 사용합니다.

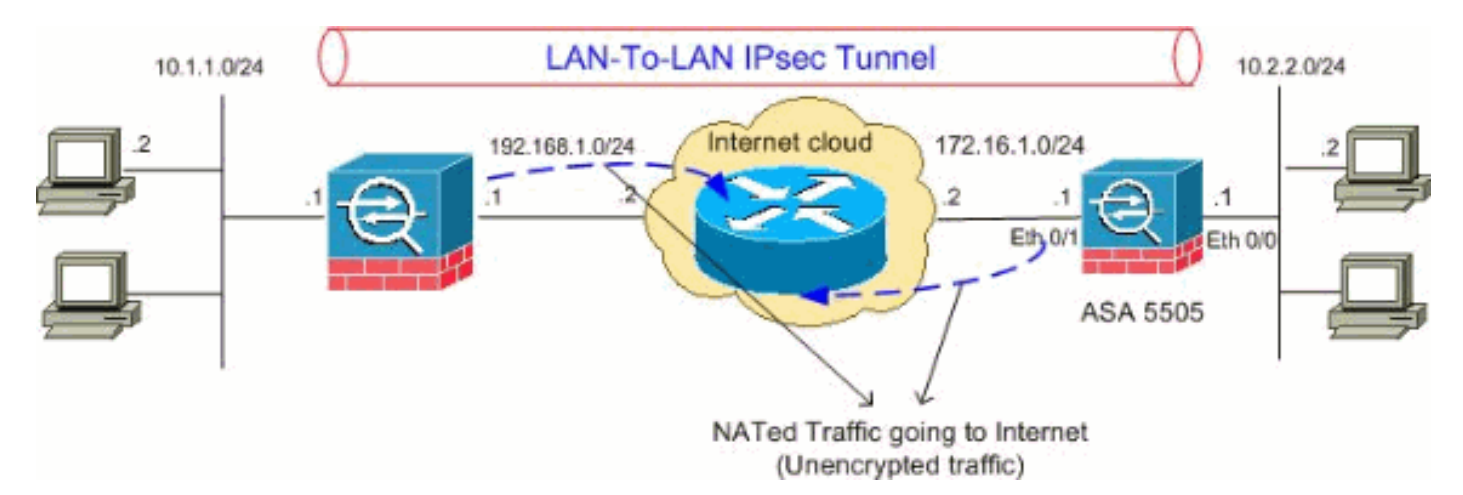

### <u>구성</u>

#### 이 문서에서는 다음 구성을 사용합니다.

- <u>Cisco 5505 ASA 컨피그레이션</u>
- <u>Cisco 5510 ASA 컨피그레이션</u>

#### Cisco 5505 ASA 컨피그레이션 ASA5505#show running-config : Saved : ASA Version 8.0(2) ! hostname ASA5505 enable password 8Ry2YjIyt7RRXU24 encrypted names ! interface Vlan1

```
no nameif
no security-level
no ip address
1
interface Vlan2
nameif outside
security-level 0
ip address 172.16.1.1 255.255.255.0
interface Vlan3
nameif inside
security-level 100
ip address 10.2.2.1 255.255.255.0
interface Ethernet0/0
switchport access vlan 3
interface Ethernet0/1
switchport access vlan 2
1
interface Ethernet0/2
shutdown
interface Ethernet0/3
shutdown
!
interface Ethernet0/4
shutdown
!
interface Ethernet0/5
shutdown
interface Ethernet0/6
shutdown
1
interface Ethernet0/7
shutdown
1
passwd 2KFQnbNIdI.2KYOU encrypted
boot system disk0:/asa802-k8.bin
ftp mode passive
access-list 100 extended permit ip 10.2.2.0
255.255.255.0 10.1.1.0 255.255.255.0
!--- Access-list for interesting traffic (Site to Site)
to be !--- encrypted between ASA 5505 and ASA/PIX
networks. access-list nonat extended permit ip 10.2.2.0
255.255.255.0 10.1.1.0 255.255.255.0
!--- Access-list for traffic to bypass the network
address !--- translation (NAT) process. pager lines 24
mtu inside 1500 mtu outside 1500 no failover icmp
unreachable rate-limit 1 burst-size 1 asdm image
disk0:/asdm-602.bin no asdm history enable arp timeout
14400 nat-control global (outside) 1 interface
nat (inside) 0 access-list nonat
nat (inside) 1 0.0.0.0 0.0.0.0
!--- Specify the NAT configuration. !--- NAT 0 prevents
NAT for the ACL defined in this configuration. !--- The
nat 1 command specifies NAT for all other traffic.
```

route outside 10.1.1.0 255.255.255.0 172.16.1.2 1

route outside 192.168.1.0 255.255.255.0 172.16.1.2 1 timeout xlate 3:00:00 timeout conn 1:00:00 half-closed 0:10:00 udp 0:02:00 icmp 0:00:02 timeout sunrpc 0:10:00 h323 0:05:00 h225 1:00:00 mgcp 0:05:00 mgcp-pat 0:05:00 timeout sip 0:30:00 sip\_media 0:02:00 sip-invite 0:03:00 sip-disconnect 0:02:0 timeout uauth 0:05:00 absolute dynamic-access-policy-record DfltAccessPolicy no snmp-server location no snmp-server contact snmp-server enable traps snmp authentication linkup linkdown coldstart !--- PHASE 2 CONFIGURATION !--- The encryption types for Phase 2 are defined here. crypto ipsec transform-set myset esp-3des esp-sha-hmac !--- Define the transform set for Phase 2. crypto map outside\_map 20 match address 100 !--- Define which traffic can be sent to the IPsec peer. crypto map outside\_map 20 set peer 192.168.1.1 !--- Sets the IPsec peer. crypto map outside\_map 20 set transform-set myset !--- Sets the IPsec transform set "myset" !--- to be used with the crypto map entry "outside\_map" crypto map outside\_map interface outside !--- Crypto map applied to the outside interface of the ASA crypto isakmp enable outside crypto isakmp policy 10 authentication pre-share encryption 3des hash sha group 2 lifetime 86400 !--- PHASE 1 CONFIGURATION ---! !--- This configuration uses isakmp policy 10. !--- These configuration commands !--- define the Phase 1 policies that are used. telnet timeout 5 ssh timeout 5 console timeout 0 threatdetection basic-threat threat-detection statistics access-list ! class-map inspection\_default match default-inspection-traffic ! ! policy-map type inspect dns preset\_dns\_map parameters message-length maximum 512 policy-map global\_policy class inspection\_default inspect dns preset\_dns\_map inspect ftp inspect h323 h225 inspect h323 ras inspect netbios inspect rsh inspect rtsp inspect skinny inspect esmtp inspect sqlnet inspect sunrpc inspect tftp inspect sip inspect xdmcp ! servicepolicy global\_policy global tunnel-group 192.168.1.1 type ipsec-121

!--- In order to create and manage the database of connection-specific records !--- for ipsec-l2l-IPsec (LAN-to-LAN) tunnels, use the tunnel-group !--- command in global configuration mode. !--- For L2L connections the name of the tunnel group MUST be the IP !--- address of the IPsec peer.

```
tunnel-group 192.168.1.1 ipsec-attributes
pre-shared-key *
!--- Enter the pre-shared-key in order to configure the
authentication method. prompt hostname context
Cryptochecksum:68eba159fd8e4c893f24185ffb40bb6f : end
ASA5505#
Cisco 5510 ASA 컨피그레이션
ASA5510#show running-config
: Saved
ASA Version 8.0(2)
1
hostname ASA5510
enable password 8Ry2YjIyt7RRXU24 encrypted
names
1
interface Ethernet0/0
nameif inside
security-level 100
ip address 10.1.1.1 255.255.255.0
!
interface Ethernet0/1
nameif outside
security-level 0
ip address 192.168.1.1 255.255.255.0
interface Ethernet0/2
shutdown
no nameif
no security-level
no ip address
!
interface Ethernet0/3
shutdown
no nameif
no security-level
no ip address
interface Management0/0
shutdown
no nameif
no security-level
no ip address
!
passwd 2KFQnbNIdI.2KYOU encrypted
ftp mode passive
access-list 100 extended permit ip 10.1.1.0
255.255.255.0 10.2.2.0 255.255.255.0
!--- Access-list for interesting traffic (Site to Site)
to be !--- encrypted between ASA 5505 and ASA/PIX
networks. access-list nonat extended permit ip 10.1.1.0
255.255.255.0 10.2.2.0 255.255.255.0
!--- Access-list for traffic to bypass the network
address !--- translation (NAT) process. pager lines 24
mtu inside 1500 mtu outside 1500 no failover icmp
unreachable rate-limit 1 burst-size 1 asdm image
```

disk0:/asdm-522.bin no asdm history enable arp timeout 14400 nat-control global (outside) 1 interface nat (inside) 0 access-list nonat nat (inside) 1 0.0.0.0 0.0.0.0 !--- Specify the NAT configuration. !--- NAT 0 prevents NAT for the ACL defined in this configuration. !--- The **nat 1** command specifies NAT for all other traffic. route outside 10.2.2.0 255.255.255.0 192.168.1.2 1 route outside 172.16.1.0 255.255.255.0 192.168.1.2 1 timeout xlate 3:00:00 timeout conn 1:00:00 half-closed 0:10:00 udp 0:02:00 icmp 0:00:02 timeout sunrpc 0:10:00 h323 0:05:00 h225 1:00:00 mgcp 0:05:00 mgcp-pat 0:05:00 timeout sip 0:30:00 sip\_media 0:02:00 sip-invite 0:03:00 sip-disconnect 0:02:00 timeout uauth 0:05:00 absolute dynamic-access-policy-record DfltAccessPolicy no snmp-server location no snmp-server contact snmp-server enable traps snmp authentication linkup linkdown coldstart !--- PHASE 2 CONFIGURATION !--- The encryption types for Phase 2 are defined here. crypto ipsec transform-set myset esp-3des esp-sha-hmac !--- Define the transform set for Phase 2. crypto map outside\_map 20 match address 100 !--- Define which traffic can be sent to the IPsec peer. crypto map outside\_map 20 set peer 172.16.1.1 !--- Sets the IPsec peer. crypto map outside\_map 20 set transform-set myset !--- Sets the IPsec transform set "myset" !--- to be used with the crypto map entry "outside\_map" crypto map outside\_map interface outside !--- Crypto map applied to the outside interface of the ASA crypto isakmp enable outside crypto isakmp policy 10 authentication pre-share encryption 3des hash sha group 2 lifetime 86400 !--- PHASE 1 CONFIGURATION ---! !--- This configuration uses isakmp policy 10. !--- These configuration commands !--- define the Phase 1 policies that are used. crypto isakmp policy 65535 authentication pre-share encryption 3des hash sha group 2 lifetime 86400 telnet timeout 5 ssh timeout 5 console timeout 0 threat-detection basicthreat threat-detection statistics access-list ! classmap inspection\_default match default-inspection-traffic ! ! policy-map type inspect dns preset\_dns\_map parameters message-length maximum 512 policy-map global\_policy class inspection\_default inspect dns preset\_dns\_map inspect ftp inspect h323 h225 inspect

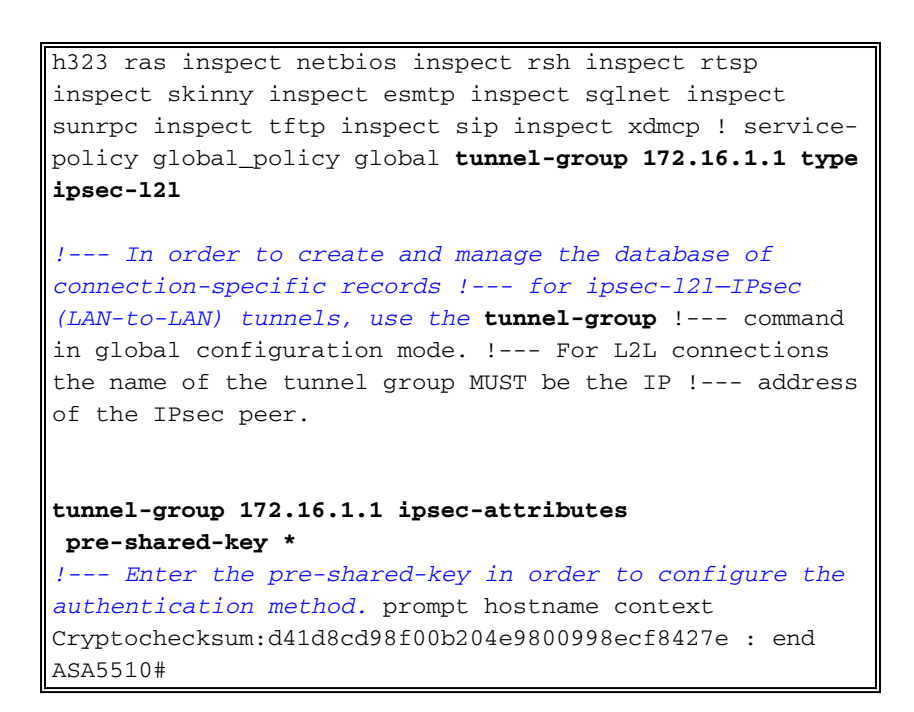

# <u>다음을 확인합니다.</u>

이 섹션을 사용하여 컨피그레이션이 제대로 작동하는지 확인합니다.

Output Interpreter 도구(등록된 고객만 해당)(OIT)는 특정 show 명령을 지원합니다.OIT를 사용하여 show 명령 출력의 분석을 봅니다.

• show crypto isakmp sa - 피어의 현재 IKE SA(Security Association)를 모두 표시합니다.

• show crypto ipsec sa - 현재 모든 IPsec SA를 표시합니다.

이 섹션에서는 다음에 대한 확인 구성의 예를 보여줍니다.

- Cisco 5505 ASA
- Cisco 5510 ASA

Cisco 5505 ASA 컨피그레이션

| ASA5505# <b>show crypto isakmp sa</b>                                                                                                    |          |                |
|----------------------------------------------------------------------------------------------------|----------|----------------|
| Active SA: 1<br>Rekey SA: 0 (A tunnel will<br>Rekey SA during rekey)<br>Total IKE SA: 1                                                          | l report | 1 Active and 1 |
| 1 IKE Peer: <b>192.168.1.1</b>                                                                                                    |          |                |
| Type : L2L                                                                                                    | Role     | : initiator    |
| Rekey : no                                                                                                    | State    | : MM_ACTIVE    |
| ASA5505# <b>show crypto ipsec sa</b><br>interface: outside<br>Crypto map tag: outside_map, seq num: 20, local<br>addr: 172.16.1.1                |          |                |
| access-list 100 permit ip 10.2.2.0 255.255.255.0<br>10.1.1.0 255.255.255.0<br>local ident (addr/mask/prot/port):<br>(10.2.2.0/255.255.255.0/0/0) |          |                |

```
remote ident (addr/mask/prot/port):
(10.1.1.0/255.255.255.0/0/0)
     current_peer: 192.168.1.1
     #pkts encaps: 4, #pkts encrypt: 4, #pkts digest: 4
     #pkts decaps: 4, #pkts decrypt: 4, #pkts verify: 4
     #pkts compressed: 0, #pkts decompressed: 0
     #pkts not compressed: 4, #pkts comp failed: 0,
#pkts decomp failed: 0
      #pre-frag successes: 0, #pre-frag failures: 0,
#fragments created: 0
     #PMTUs sent: 0, #PMTUs rcvd: 0, #decapsulated frgs
needing reassembly: 0
     #send errors: 0, #recv errors: 0
     local crypto endpt.: 172.16.1.1, remote crypto
endpt.: 192.168.1.1
     path mtu 1500, ipsec overhead 58, media mtu 1500
     current outbound spi: A0411DE6
   inbound esp sas:
     spi: 0x8312C39C (2199045020)
        transform: esp-3des esp-sha-hmac none
        in use settings ={L2L, Tunnel, }
        slot: 0, conn_id: 8192, crypto-map: outside_map
        sa timing: remaining key lifetime (kB/sec):
(3824999/27807)
        IV size: 8 bytes
        replay detection support: Y
   outbound esp sas:
     spi: 0xA0411DE6 (2688622054)
        transform: esp-3des esp-sha-hmac none
        in use settings ={L2L, Tunnel, }
        slot: 0, conn_id: 8192, crypto-map: outside_map
        sa timing: remaining key lifetime (kB/sec):
(3824999/27807)
        IV size: 8 bytes
        replay detection support: Y
Cisco 5510 ASA 컨피그레이션
ASA5510#show crypto isakmp sa
  Active SA: 1
```

Rekey SA: 0 (A tunnel will report 1 Active and 1 Rekey SA during rekey) Total IKE SA: 1

1 IKE Peer: **172.16.1.1** Type : L2L Role : responder Rekey : no State : MM\_ACTIVE

ASA5510**#show crypto ipsec sa** interface: outside Crypto map tag: outside\_map, seq num: 20, local addr: 192.168.1.1

```
access-list 100 permit ip 10.1.1.0 255.255.255.0
10.2.2.0 255.255.255.0
local ident (addr/mask/prot/port):
(10.1.1.0/255.255.255.0/0/0)
remote ident (addr/mask/prot/port):
```

```
(10.2.2.0/255.255.255.0/0/0)
     current_peer: 172.16.1.1
     #pkts encaps: 4, #pkts encrypt: 4, #pkts digest: 4
     #pkts decaps: 4, #pkts decrypt: 4, #pkts verify: 4
      #pkts compressed: 0, #pkts decompressed: 0
     #pkts not compressed: 4, #pkts comp failed: 0,
#pkts decomp failed: 0
      #pre-frag successes: 0, #pre-frag failures: 0,
#fragments created: 0
     #PMTUs sent: 0, #PMTUs rcvd: 0, #decapsulated frgs
needing reassembly: 0
     #send errors: 0, #recv errors: 0
     local crypto endpt.: 192.168.1.1, remote crypto
endpt.: 172.16.1.1
     path mtu 1500, ipsec overhead 58, media mtu 1500
     current outbound spi: 8312C39C
   inbound esp sas:
     spi: 0xA0411DE6 (2688622054)
         transform: esp-3des esp-sha-hmac none
        in use settings ={L2L, Tunnel, }
        slot: 0, conn_id: 8192, crypto-map: outside_map
        sa timing: remaining key lifetime (kB/sec):
(4274999/27844)
        IV size: 8 bytes
        replay detection support: Y
   outbound esp sas:
     spi: 0x8312C39C (2199045020)
        transform: esp-3des esp-sha-hmac none
         in use settings ={L2L, Tunnel, }
        slot: 0, conn_id: 8192, crypto-map: outside_map
        sa timing: remaining key lifetime (kB/sec):
(4274999/27844)
        IV size: 8 bytes
        replay detection support: Y
```

## <u>문제 해결</u>

이 섹션에서는 컨피그레이션 문제를 해결하는 데 사용할 수 있는 정보를 제공합니다.

다음과 같이 다음 명령을 사용합니다.

clear crypto isakmp sa - 1단계 SA를 지웁니다.주의: clear crypto isakmp sa 명령은 침입하므로 모든 활성 VPN 터널이 지워집니다.8.0(3) 버전의 PIX/ASA 소프트웨어부터 clear crypto isakmp sa <peer ip address> 명령을 사용하여 개별 IKE SA를 지울 수 있습니다.8.0(3) 소프트웨어 버 전 이전에 <u>vpn-sessiondb logoff tunnel-group <tunnel-group-name></u> 명령을 사용하여 단일 터널 에 대한 IKE 및 IPsec SA를 지울 수 있습니다. ASA5505#vpn-sessiondb logoff tunnel-group 192.168.1.1 Do you want to logoff the VPN session(s)? [confirm] Y INFO: Number of sessions from TunnelGroup "192.168.1.1" logged off : 1 ASA5505# Jan 19 13:58:43 [IKEv1 DEBUG]: Group = 192.168.1.1, IP = 192.168.1.1, P itcher: received key delete msg, spi 0xaa157573 Jan 19 13:58:43 [IKEv1]: Group = 192.168.1.1, IP = 192.168.1.1, Connection termi nated for peer 192.168.1.1. Reason: Administrator Reset Remote Proxy 10.1.1.0, Local Proxy 10.2.2.0 Jan 19 13:58:43 [IKEv1 DEBUG]: Group = 192.168.1.1, IP = 192.168.1.1, IKE SA MM: 116f1ccf rcv'd Terminate: state MM\_ACTIVE flags 0x0021c042, refcnt 1, tuncnt 1 Jan 19 13:58:43 [IKEv1 DEBUG]: Group = 192.168.1.1, IP = 192.168.1.1, sending de lete/delete with reason message Jan 19 13:58:43 [IKEv1 DEBUG]: Group = 192.168.1.1, IP = 192.168.1.1, constructi ng blank hash payload Jan 19 13:58:43 [IKEv1 DEBUG]: Group = 192.168.1.1, IP = 192.168.1.1, constructi ng IPSec delete payload Jan 19 13:58:43 [IKEv1 DEBUG]: Group = 192.168.1.1, IP = 192.168.1.1, constructi ng qm hash payload Jan 19 13:58:43 [IKEv1]: IP = 192.168.1.1, IKE\_DECODE SENDING Message (msgid=c17 46fb4) with payloads : HDR + HASH (8) + DELETE (12) + NONE (0) total length : 68 Jan 19 13:58:43 [IKEv1 DEBUG]: Group = 192.168.1.1, IP = 192.168.1.1, Active uni t receives a delete event for remote peer 192.168.1.1. Jan 19 13:58:43 [IKEv1 DEBUG]: Group = 192.168.1.1, IP = 192.168.1.1, IKE Deleti ng SA: Remote Proxy 10.1.1.0, Local Proxy 10.2.2.0 Jan 19 13:58:43 [IKEv1 DEBUG]: Group = 192.168.1.1, IP = 192.168.1.1, IKE SA MM: 116f1ccf terminating: flags 0x0121c002, refcnt 0, tuncnt 0 Jan 19 13:58:43 [IKEv1 DEBUG]: Group = 192.168.1.1, IP = 192.168.1.1, sending de lete/delete with reason message Jan 19 13:58:43 [IKEv1 DEBUG]: Group = 192.168.1.1, IP = 192.168.1.1, constructi ng blank hash payload Jan 19 13:58:43 [IKEv1 DEBUG]: Group = 192.168.1.1, IP = 192.168.1.1, constructi ng IKE delete payload Jan 19 13:58:43 [IKEv1 DEBUG]: Group = 192.168.1.1, IP = 192.168.1.1, constructi ng gm hash payload Jan 19 13:58:43 [IKEv1]: IP = 192.168.1.1, IKE\_DECODE SENDING Message (msgid=a7e 78fac) with payloads : HDR + HASH (8) + DELETE (12) + NONE (0) total length : 80 Jan 19 13:58:43 [IKEv1 DEBUG]: Pitcher: received key delete msg, spi 0xaa157573 Jan 19 13:58:43 [IKEv1 DEBUG]: Pitcher: received key delete msg, spi 0x746fe476 Jan 19 13:58:43 [IKEv1]: IP = 192.168.1.1, Received encrypted packet with no mat ching SA, dropping

#### • clear crypto ipsec sa peer <peer IP address> - 필요한 2단계 SA를 지웁니다.

```
ASA5505(config)#clear ipsec sa peer 192.168.1.1
 ASA5505(config)# IPSEC: Deleted inbound decrypt rule, SPI 0x8030618F
     Rule ID: 0xD4E56A18
 IPSEC: Deleted inbound permit rule, SPI 0x8030618F
     Rule ID: 0xD4DF4110
 IPSEC: Deleted inbound tunnel flow rule, SPI 0x8030618F
     Rule ID: 0xD4DAE1F0
 IPSEC: Deleted inbound VPN context, SPI 0x8030618F
     VPN handle: 0x00058FBC
 IPSEC: Deleted outbound encrypt rule, SPI 0x0D6CDEEB
     Rule ID: 0xD4DA4348
 IPSEC: Deleted outbound permit rule, SPI 0x0D6CDEEB
     Rule ID: 0xD4DAE7A8
 IPSEC: Deleted outbound VPN context, SPI 0x0D6CDEEB
     VPN handle: 0x0005633C
• debug crypto isakmp sa <debug level> - ISAKMP SA 협상을 디버깅합니다.
 ASA5505(config)#debug crypto isakmp 7
```

```
ASA5505(config)# Jan 19 13:39:49 [IKEv1]: IP = 192.168.1.1, IKE_DECODE RECEIVED
Message (msgid=0) with payloads : HDR + SA (1) + VENDOR (13) + VENDOR (13) + VEN
DOR (13) + NONE (0) total length : 188
Jan 19 13:39:49 [IKEv1 DEBUG]: IP = 192.168.1.1, processing SA payload
Jan 19 13:39:49 [IKEv1 DEBUG]: IP = 192.168.1.1, Oakley proposal is acceptable
Jan 19 13:39:49 [IKEv1 DEBUG]: IP = 192.168.1.1, processing VID payload
Jan 19 13:39:49 [IKEv1 DEBUG]: IP = 192.168.1.1, Received NAT-Traversal ver 02 V
ID
Jan 19 13:39:49 [IKEv1 DEBUG]: IP = 192.168.1.1, processing VID payload
Jan 19 13:39:49 [IKEv1 DEBUG]: IP = 192.168.1.1, processing VID payload
Jan 19 13:39:49 [IKEv1 DEBUG]: IP = 192.168.1.1, processing VID payload
Jan 19 13:39:49 [IKEv1 DEBUG]: IP = 192.168.1.1, Received NAT-Traversal ver 03 V
ID
```

Jan 19 13:39:49 [IKEv1 DEBUG]: IP = 192.168.1.1, processing VID payload Jan 19 13:39:49 [IKEv1 DEBUG]: IP = 192.168.1.1, Received Fragmentation VID Jan 19 13:39:49 [IKEv1 DEBUG]: IP = 192.168.1.1, IKE Peer included IKE fragmenta tion capability flags: Main Mode: True Aggressive Mode: True Jan 19 13:39:49 [IKEv1 DEBUG]: IP = 192.168.1.1, processing IKE SA payload Jan 19 13:39:49 [IKEv1 DEBUG]: IP = 192.168.1.1, IKE SA Proposal # 1, Transform # 1 acceptable Matches global IKE entry # 2 Jan 19 13:39:49 [IKEv1 DEBUG]: IP = 192.168.1.1, constructing ISAKMP SA payload Jan 19 13:39:49 [IKEv1 DEBUG]: IP = 192.168.1.1, constructing NAT-Traversal VID ver 02 payload Jan 19 13:39:49 [IKEv1 DEBUG]: IP = 192.168.1.1, constructing Fragmentation VID + extended capabilities payload Jan 19 13:39:49 [IKEv1]: IP = 192.168.1.1, IKE\_DECODE SENDING Message (msgid=0) with payloads : HDR + SA (1) + VENDOR (13) + VENDOR (13) + NONE (0) total length : 128 Jan 19 13:39:49 [IKEv1]: IP = 192.168.1.1, IKE\_DECODE RECEIVED Message (msgid=0) with payloads : HDR + KE (4) + NONCE (10) + VENDOR (13) + VENDOR (13) + VENDOR (13) + VENDOR (13) + NAT-D (130) + NAT-D (130) + NONE (0) total length : 304 Jan 19 13:39:49 [IKEv1 DEBUG]: IP = 192.168.1.1, processing ke payload Jan 19 13:39:49 [IKEv1 DEBUG]: IP = 192.168.1.1, processing ISA\_KE payload Jan 19 13:39:49 [IKEv1 DEBUG]: IP = 192.168.1.1, processing nonce payload Jan 19 13:39:49 [IKEv1 DEBUG]: IP = 192.168.1.1, processing VID payload Jan 19 13:39:49 [IKEv1 DEBUG]: IP = 192.168.1.1, Received Cisco Unity client VID Jan 19 13:39:49 [IKEv1 DEBUG]: IP = 192.168.1.1, processing VID payload Jan 19 13:39:49 [IKEv1 DEBUG]: IP = 192.168.1.1, Received xauth V6 VID Jan 19 13:39:49 [IKEv1 DEBUG]: IP = 192.168.1.1, processing VID payload Jan 19 13:39:49 [IKEv1 DEBUG]: IP = 192.168.1.1, Processing VPN3000/ASA spoofing IOS Vendor ID payload (version: 1.0.0, capabilities: 20000001) Jan 19 13:39:49 [IKEv1 DEBUG]: IP = 192.168.1.1, processing VID payload Jan 19 13:39:49 [IKEv1 DEBUG]: IP = 192.168.1.1, Received Altiga/Cisco VPN3000/C isco ASA GW VID Jan 19 13:39:49 [IKEv1 DEBUG]: IP = 192.168.1.1, processing NAT-Discovery payloa d Jan 19 13:39:49 [IKEv1 DEBUG]: IP = 192.168.1.1, computing NAT Discovery hash Jan 19 13:39:49 [IKEv1 DEBUG]: IP = 192.168.1.1, processing NAT-Discovery payloa Jan 19 13:39:49 [IKEv1 DEBUG]: IP = 192.168.1.1, computing NAT Discovery hash Jan 19 13:39:49 [IKEv1 DEBUG]: IP = 192.168.1.1, constructing ke payload Jan 19 13:39:49 [IKEv1 DEBUG]: IP = 192.168.1.1, constructing nonce payload Jan 19 13:39:49 [IKEv1 DEBUG]: IP = 192.168.1.1, constructing Cisco Unity VID pa vload Jan 19 13:39:49 [IKEv1 DEBUG]: IP = 192.168.1.1, constructing xauth V6 VID paylo ad Jan 19 13:39:49 [IKEv1 DEBUG]: IP = 192.168.1.1, Send IOS VID Jan 19 13:39:49 [IKEv1 DEBUG]: IP = 192.168.1.1, Constructing ASA spoofing IOS V endor ID payload (version: 1.0.0, capabilities: 20000001) Jan 19 13:39:49 [IKEv1 DEBUG]: IP = 192.168.1.1, constructing VID payload Jan 19 13:39:49 [IKEv1 DEBUG]: IP = 192.168.1.1, Send Altiga/Cisco VPN3000/Cisco ASA GW VID Jan 19 13:39:49 [IKEv1 DEBUG]: IP = 192.168.1.1, constructing NAT-Discovery payl oad Jan 19 13:39:49 [IKEv1 DEBUG]: IP = 192.168.1.1, computing NAT Discovery hash Jan 19 13:39:49 [IKEv1 DEBUG]: IP = 192.168.1.1, constructing NAT-Discovery payl oad Jan 19 13:39:49 [IKEv1 DEBUG]: IP = 192.168.1.1, computing NAT Discovery hash Jan 19 13:39:49 [IKEv1]: IP = 192.168.1.1, Connection landed on tunnel\_group 192 .168.1.1 Jan 19 13:39:49 [IKEv1 DEBUG]: Group = 192.168.1.1, IP = 192.168.1.1, Generating keys for Responder... Jan 19 13:39:49 [IKEv1]: IP = 192.168.1.1, IKE\_DECODE SENDING Message (msgid=0) with payloads : HDR + KE (4) + NONCE (10) + VENDOR (13) + VENDOR (13) + VENDOR ( 13) + VENDOR (13) + NAT-D (130) + NAT-D (130) + NONE (0) total length : 304 Jan 19 13:39:49 [IKEv1]: IP = 192.168.1.1, IKE\_DECODE RECEIVED Message (msgid=0) with payloads : HDR + ID (5) + HASH (8) + IOS KEEPALIVE (128) + VENDOR (13) + N ONE (0) total length : 96 Jan 19 13:39:49 [IKEv1 DEBUG]: Group = 192.168.1.1, IP = 192.168.1.1, processing ID payload Jan 19 13:39:49 [IKEv1 DEBUG]: Group = 192.168.1.1, IP = 192.168.1.1, processing hash pavload Jan 19 13:39:49 [IKEv1 DEBUG]: Group = 192.168.1.1, IP = 192.168.1.1, Computing hash for ISAKMP Jan 19 13:39:49 [IKEv1 DEBUG]: IP = 192.168.1.1, Processing IOS keep alive paylo ad: proposal=32767/32767 sec. Jan 19 13:39:49 [IKEv1 DEBUG]: Group = 192.168.1.1, IP = 192.168.1.1, processing VID payload Jan 19 13:39:49 [IKEv1 DEBUG]: Group = 192.168.1.1, IP = 192.168.1.1, Received D PD VID Jan 19 13:39:49 [IKEv1]: Group = 192.168.1.1, IP = 192.168.1.1, Automatic NAT De tection Status: Remote end is NOT behind a NAT device This end is NOT behind a NAT device Jan 19 13:39:49 [IKEv1]: IP = 192.168.1.1, Connection landed on tunnel\_group 192 .168.1.1 Jan 19 13:39:49 [IKEv1]: Group = 192.168.1.1, IP = 192.168.1.1, Freeing previous ly allocated memory for authorization-dn-attributes Jan 19 13:39:49 [IKEv1 DEBUG]: Group = 192.168.1.1, IP = 192.168.1.1, constructi ng ID payload Jan 19 13:39:49 [IKEv1 DEBUG]: Group = 192.168.1.1, IP = 192.168.1.1, constructi ng hash payload Jan 19 13:39:49 [IKEv1 DEBUG]: Group = 192.168.1.1, IP = 192.168.1.1, Computing hash for ISAKMP Jan 19 13:39:49 [IKEv1 DEBUG]: IP = 192.168.1.1, Constructing IOS keep alive pay load: proposal=32767/32767 sec. Jan 19 13:39:49 [IKEv1 DEBUG]: Group = 192.168.1.1, IP = 192.168.1.1, constructi ng dpd vid payload Jan 19 13:39:49 [IKEv1]: IP = 192.168.1.1, IKE\_DECODE SENDING Message (msgid=0) with payloads : HDR + ID (5) + HASH (8) + IOS KEEPALIVE (128) + VENDOR (13) + NO NE (0) total length : 96 Jan 19 13:39:49 [IKEv1]: Group = 192.168.1.1, IP = 192.168.1.1, PHASE 1 COMPLETE D Jan 19 13:39:49 [IKEv1]: IP = 192.168.1.1, Keep-alive type for this connection: DPD Jan 19 13:39:49 [IKEv1 DEBUG]: Group = 192.168.1.1, IP = 192.168.1.1, Starting P 1 rekey timer: 73440 seconds. Jan 19 13:39:49 [IKEv1]: IP = 192.168.1.1, IKE\_DECODE RECEIVED Message (msgid=94 21905f) with payloads : HDR + HASH (8) + SA (1) + NONCE (10) + ID (5) + ID (5) + NOTIFY (11) + NONE (0) total length : 196 Jan 19 13:39:49 [IKEv1 DEBUG]: Group = 192.168.1.1, IP = 192.168.1.1, processing hash payload Jan 19 13:39:49 [IKEv1 DEBUG]: Group = 192.168.1.1, IP = 192.168.1.1, processing SA payload Jan 19 13:39:49 [IKEv1 DEBUG]: Group = 192.168.1.1, IP = 192.168.1.1, processing nonce pavload Jan 19 13:39:49 [IKEv1 DEBUG]: Group = 192.168.1.1, IP = 192.168.1.1, processing ID pavload Jan 19 13:39:49 [IKEv1]: Group = 192.168.1.1, IP = 192.168.1.1, Received remote IP Proxy Subnet data in ID Payload: Address 10.1.1.0, Mask 255.255.255.0, Prot ocol 0, Port 0 Jan 19 13:39:49 [IKEv1 DEBUG]: Group = 192.168.1.1, IP = 192.168.1.1, processing ID pavload Jan 19 13:39:49 [IKEv1]: Group = 192.168.1.1, IP = 192.168.1.1, Received local I P Proxy Subnet data in ID Payload: Address 10.2.2.0, Mask 255.255.255.0, Proto col 0, Port 0 Jan 19 13:39:49 [IKEv1 DEBUG]: Group = 192.168.1.1, IP = 192.168.1.1, processing notify payload Jan 19 13:39:49 [IKEv1]: Group = 192.168.1.1, IP = 192.168.1.1, QM IsRekeyed old sa not found by addr Jan 19 13:39:49 [IKEv1]: Group = 192.168.1.1, IP = 192.168.1.1, Static Crypto Ma p check, checking map = outside\_map, seq = 20...

Jan 19 13:39:49 [IKEv1]: Group = 192.168.1.1, IP = 192.168.1.1, Static Crypto Ma p check, map outside\_map, seq = 20 is a successful match Jan 19 13:39:49 [IKEv1]: Group = 192.168.1.1, IP = 192.168.1.1, IKE Remote Peer configured for crypto map: outside\_map Jan 19 13:39:49 [IKEv1 DEBUG]: Group = 192.168.1.1, IP = 192.168.1.1, processing IPSec SA payload Jan 19 13:39:49 [IKEv1 DEBUG]: Group = 192.168.1.1, IP = 192.168.1.1, IPSec SA P roposal # 1, Transform # 1 acceptable Matches global IPSec SA entry # 20 Jan 19 13:39:49 [IKEv1]: Group = 192.168.1.1, IP = 192.168.1.1, IKE: requesting SPT! Jan 19 13:39:49 [IKEv1 DEBUG]: Group = 192.168.1.1, IP = 192.168.1.1, IKE got SP I from key engine: SPI = 0x826ff027Jan 19 13:39:49 [IKEv1 DEBUG]: Group = 192.168.1.1, IP = 192.168.1.1, oakley con stucting quick mode Jan 19 13:39:49 [IKEv1 DEBUG]: Group = 192.168.1.1, IP = 192.168.1.1, constructi ng blank hash payload Jan 19 13:39:49 [IKEv1 DEBUG]: Group = 192.168.1.1, IP = 192.168.1.1, constructi ng IPSec SA payload Jan 19 13:39:49 [IKEv1 DEBUG]: Group = 192.168.1.1, IP = 192.168.1.1, constructi ng IPSec nonce payload Jan 19 13:39:49 [IKEv1 DEBUG]: Group = 192.168.1.1, IP = 192.168.1.1, constructi ng proxy ID Jan 19 13:39:49 [IKEv1 DEBUG]: Group = 192.168.1.1, IP = 192.168.1.1, Transmitti • debug crypto ipsec sa <debug level> - IPsec SA 협상을 디버깅합니다. ASA5505(config)#debug crypto ipsec 7 ASA5505(config)# IPSEC: New embryonic SA created @ 0xD4E56E18, SCB: 0xD4E56CF8, Direction: inbound SPI : 0x8030618F Session ID: 0x00006000 VPIF num : 0x0000001 Tunnel type: 121 Protocol : esp Lifetime : 240 seconds IPSEC: New embryonic SA created @ 0xD4E57AD8, SCB: 0xD4DAE608, Direction: outbound SPI : 0x0D6CDEEB Session ID: 0x00006000 VPIF num : 0x0000001 Tunnel type: 121 Protocol : esp Lifetime : 240 seconds IPSEC: Completed host OBSA update, SPI 0x0D6CDEEB IPSEC: Creating outbound VPN context, SPI 0x0D6CDEEB Flags: 0x0000005 SA : 0xD4E57AD8 SPI : 0x0D6CDEEB MTU : 1500 bytes VCID : 0x0000000 Peer : 0x0000000 SCB : 0x015E69CB Channel: 0xD3D60A98 IPSEC: Completed outbound VPN context, SPI 0x0D6CDEEB VPN handle: 0x0005633C IPSEC: New outbound encrypt rule, SPI 0x0D6CDEEB Src addr: 10.2.2.0 Src mask: 255.255.255.0 Dst addr: 10.1.1.0 Dst mask: 255.255.255.0 Src ports Upper: 0 Lower: 0

```
Op : ignore
   Dst ports
     Upper: 0
     Lower: 0
     Op : ignore
    Protocol: 0
    Use protocol: false
    SPI: 0x0000000
   Use SPI: false
IPSEC: Completed outbound encrypt rule, SPI 0x0D6CDEEB
   Rule ID: 0xD4DA4348
IPSEC: New outbound permit rule, SPI 0x0D6CDEEB
   Src addr: 172.16.1.1
    Src mask: 255.255.255.255
    Dst addr: 192.168.1.1
   Dst mask: 255.255.255.255
    Src ports
     Upper: 0
     Lower: 0
     Op : ignore
    Dst ports
     Upper: 0
     Lower: 0
     Op : ignore
    Protocol: 50
   Use protocol: true
    SPI: 0x0D6CDEEB
   Use SPI: true
IPSEC: Completed outbound permit rule, SPI 0x0D6CDEEB
   Rule ID: 0xD4DAE7A8
IPSEC: Completed host IBSA update, SPI 0x8030618F
IPSEC: Creating inbound VPN context, SPI 0x8030618F
   Flags: 0x0000006
   SA : 0xD4E56E18
   SPI : 0x8030618F
   MTU : 0 bytes
   VCID : 0x0000000
   Peer : 0x0005633C
   SCB : 0x015DD135
   Channel: 0xD3D60A98
IPSEC: Completed inbound VPN context, SPI 0x8030618F
   VPN handle: 0x00058FBC
IPSEC: Updating outbound VPN context 0x0005633C, SPI 0x0D6CDEEB
   Flags: 0x0000005
    SA
       : 0xD4E57AD8
    SPI : 0x0D6CDEEB
   MTU : 1500 bytes
   VCID : 0x0000000
   Peer : 0x00058FBC
    SCB : 0x015E69CB
    Channel: 0xD3D60A98
IPSEC: Completed outbound VPN context, SPI 0x0D6CDEEB
   VPN handle: 0x0005633C
IPSEC: Completed outbound inner rule, SPI 0x0D6CDEEB
   Rule ID: 0xD4DA4348
IPSEC: Completed outbound outer SPD rule, SPI 0x0D6CDEEB
   Rule ID: 0xD4DAE7A8
IPSEC: New inbound tunnel flow rule, SPI 0x8030618F
   Src addr: 10.1.1.0
    Src mask: 255.255.255.0
    Dst addr: 10.2.2.0
    Dst mask: 255.255.255.0
    Src ports
     Upper: 0
```

Lower: 0 Op : ignore Dst ports Upper: 0 Lower: 0 Op : ignore Protocol: 0 Use protocol: false SPI: 0x0000000 Use SPI: false IPSEC: Completed inbound tunnel flow rule, SPI 0x8030618F Rule ID: 0xD4DAE1F0 IPSEC: New inbound decrypt rule, SPI 0x8030618F Src addr: 192.168.1.1 Src mask: 255.255.255.255 Dst addr: 172.16.1.1 Dst mask: 255.255.255.255 Src ports Upper: 0 Lower: 0 Op : ignore Dst ports Upper: 0 Lower: 0 Op : ignore Protocol: 50 Use protocol: true SPI: 0x8030618F Use SPI: true IPSEC: Completed inbound decrypt rule, SPI 0x8030618F Rule ID: 0xD4E56A18 IPSEC: New inbound permit rule, SPI 0x8030618F Src addr: 192.168.1.1

## <u>관련 정보</u>

- Cisco ASA 5500 Series Adaptive Security Appliances 지원 페이지
- Cisco PIX 500 Series 보안 어플라이언스 지원 페이지
- <u>가장 일반적인 L2L 및 원격 액세스 IPsec VPN 문제 해결 솔루션</u>
- IPSec 협상/IKE 프로토콜 지원 페이지